## アカウント名とパスワードの変更方法

現在の仮アカウント名とパスワードは両方とも**test**にて設定しております。

## Aアカウント名変更方法

A-1画面左下の検索バーに、「CO」と入力し、「コントロールパネル」が表示されたら、それをクリックしてください。

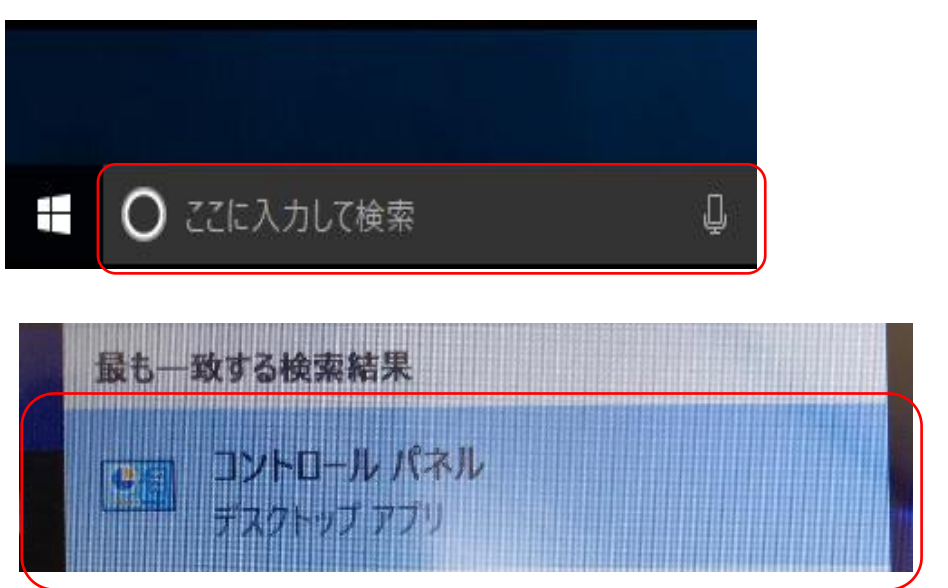

# A-2<u>ユーザーアカウント</u>をクリックしてください。

| 🚾 コントロール パネル                            |              |     | - | Х |
|-----------------------------------------|--------------|-----|---|---|
| $\leftarrow \rightarrow \cdot \uparrow$ | > コントロール パネル | v Ö |   | P |

#### コンピューターの設定を調整します

表示方法: カテゴリ 🔻

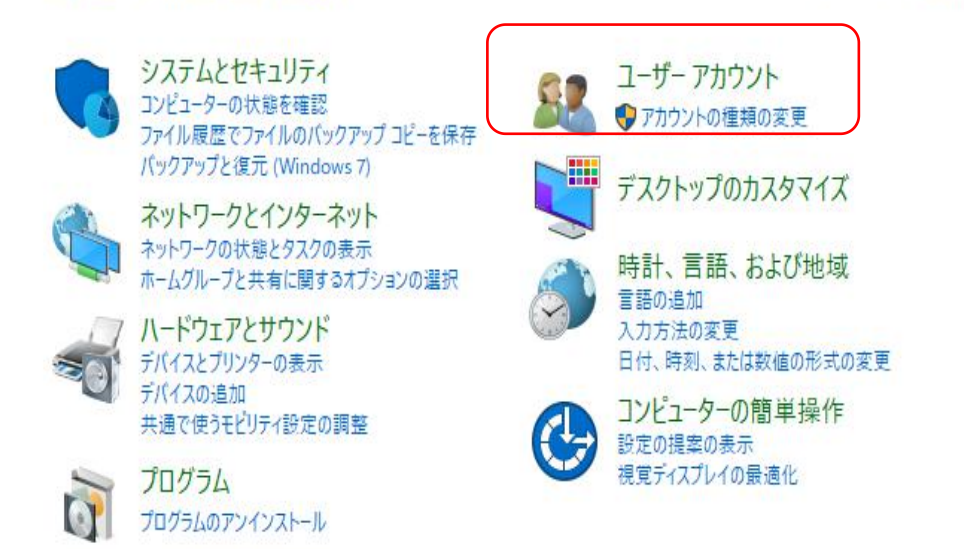

## A-3新しい画面でもう一度<u>ユーザーアカウント</u>をクリックしてください。

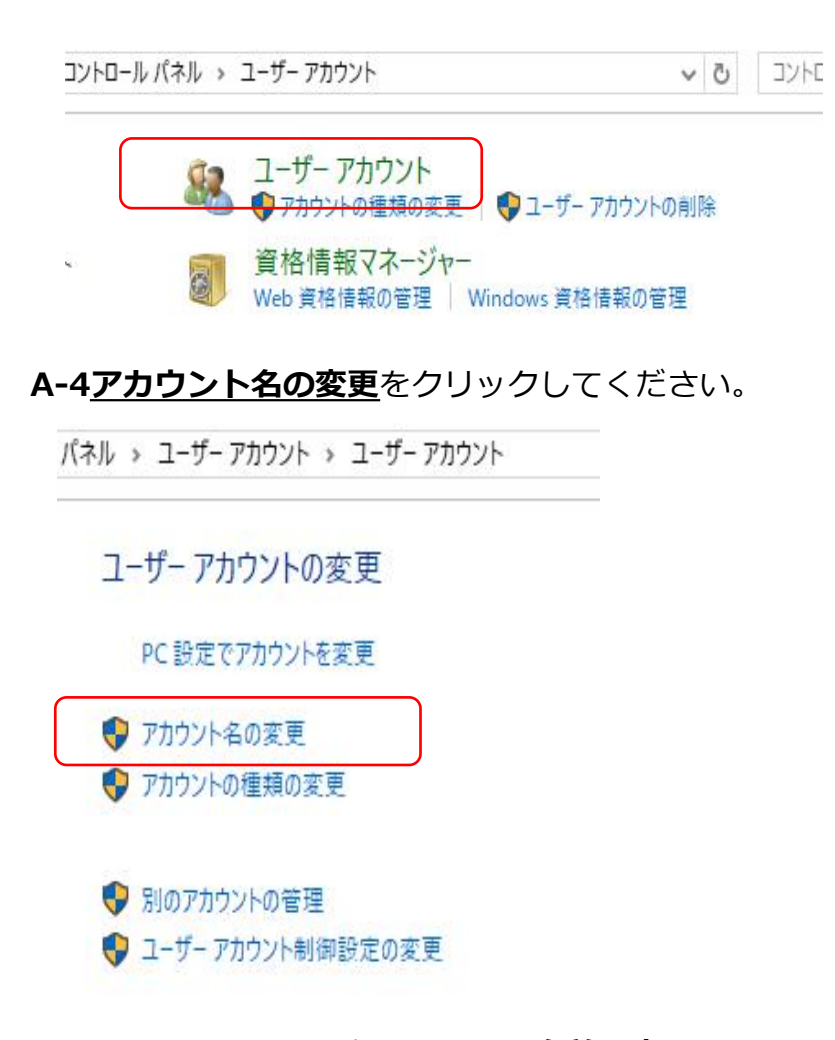

A-5新しいアカウント名を入力し、<u>名前の変更</u>をクリックすれば、変更完了となります。

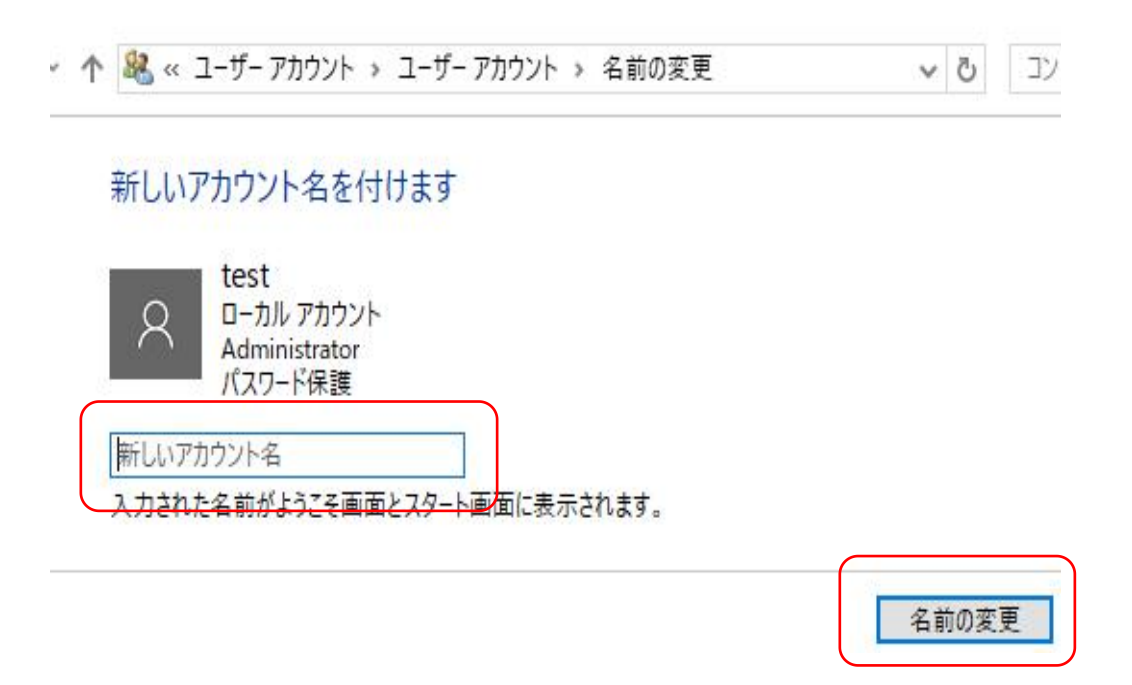

### Bパスワードの変更方法

B-1 Windowsマークを左クリック、「設定」の歯車マークをクリックします。

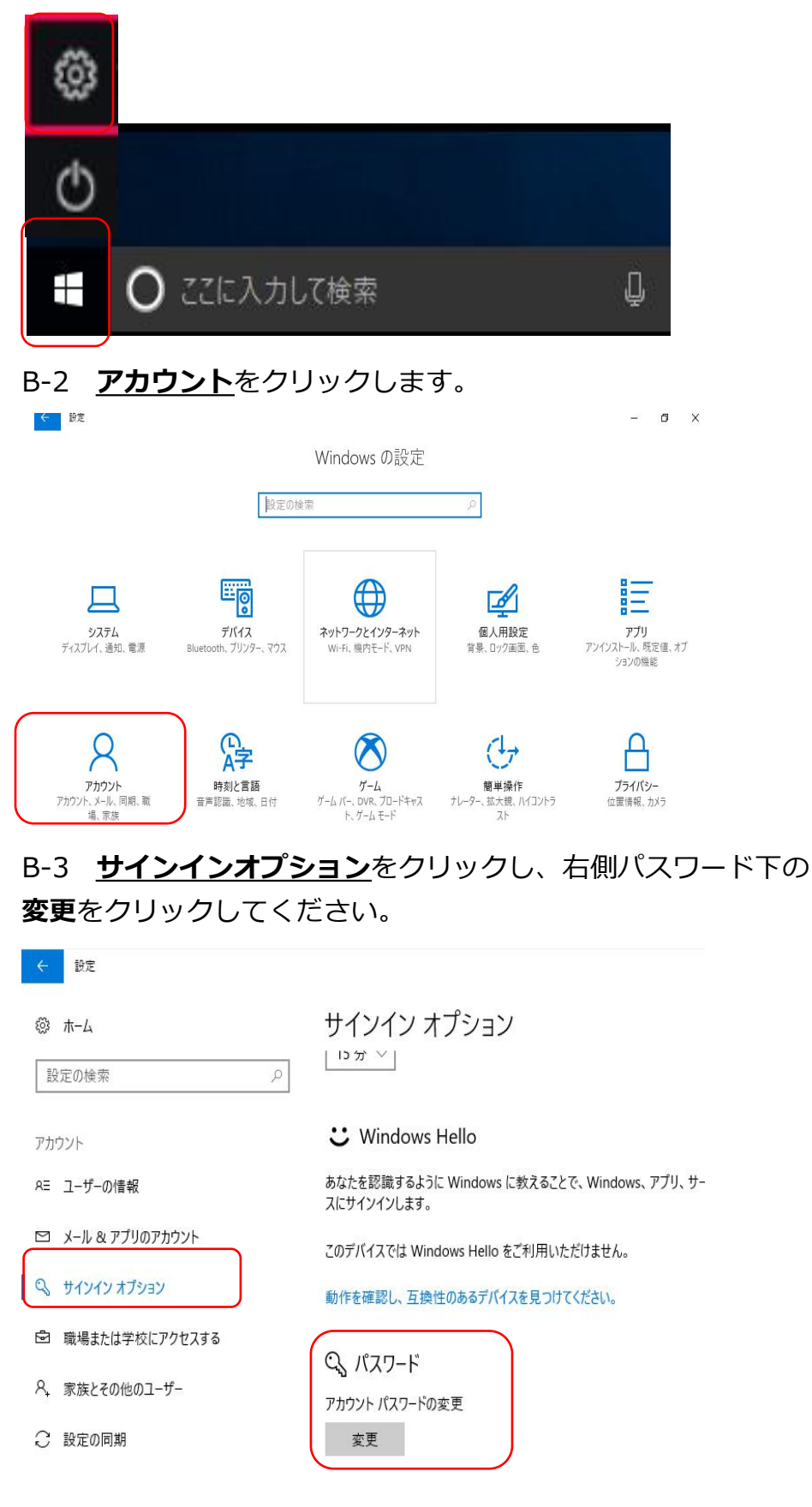

B-4 現在の仮パスワード<u>test</u>を入力、次へ進めてください。

| 個人用パスワードの変更<br>まず、現在のパスワードを入力してください。 |          |
|--------------------------------------|----------|
| R test123                            |          |
| 現在のパスワード                             |          |
|                                      |          |
|                                      |          |
|                                      | 次へ キャンセル |

B-5 新しいパスワードを2回入力し、パスワードのヒントも入力し、 <u>次へ</u>をクリックすると、設定完了となります。

| € 個人用パスワ   | ワードの変更 |          |
|------------|--------|----------|
| 新しいパスワード   | I      |          |
| パスワードの確認入力 |        |          |
| パスワードのヒント  |        |          |
|            |        |          |
|            |        |          |
|            |        |          |
|            |        |          |
|            |        | 次へ キャンセル |